## Citas a los trabajos de un autor utilizando el formulario de búsqueda de documentos

| DOCUMENTOS                                             | INVESTIGADORES                      |
|--------------------------------------------------------|-------------------------------------|
| Buscar en: Todas las bases de datos ~ Colecciones: All | ~                                   |
| Autor                                                  | R OBrian C*<br>T                    |
| + Añadir fila + Añadir intervalo de fechas Bú          | squeda avanzada 🛛 🗙 Borrar 🛛 Buscar |

Lista de resultados: se puede ordenar por el número de citas **registradas por cada trabajo del autor** en la WoS.

| Buscar > Refine results for CHAN MARGARET (Autor) and Preprint Citation Index (Excl                                                                                                    | Relevancia                                                                                                    |              |
|----------------------------------------------------------------------------------------------------|----------------------------------------------------------------------------------------------------|--------------|
| 106 resultados de la Todas las bases de datos para:                                                                                                    | Fecha: más reciente primero<br>Fecha: más antigua primero                                                                                                    | 🌲 Crear      |
| C CHAN MARGARET (Autor)                                                                                                    | Citas: mayor número primero<br>Citas: menor número primero                                                                                                    | Bu           |
| • Añadir palabras clave           Añadir palabras clave rápidamente:           • PUBLIC HEALTH          Afinado por:          NOT Base de datos: Preprint Citation Index ×           Borrar todo | Uso (todo el tiempo): mayor primero<br>Uso (últimos 180 días): mayor primero<br>Añadidos recientemente<br>Título de la conferencia: De la A a la Z<br>Título de la conferencia: De la Z a la A<br>Nombre del primer autor: De la A a la Z |              |
| Publicaciones Puede que también le guste                                                                                                    | Nombre del primer autor: De la Z a la A                                                                                                    | enlace de co |
| Refinar resultados   Buscar en el tema     Q     D/106     Añadir a la lista de marcados   Exportar >                                                                                            | Título de la publicación: De la Z a la A                                                                                                    | 1 de 3       |
| Filtros rápidos Cardiac autonomic function in REM-related obstructive s<br>nocturnal heart rate variability profiles.                                                                            | leep aphoea: insights from                                                                                                    |              |

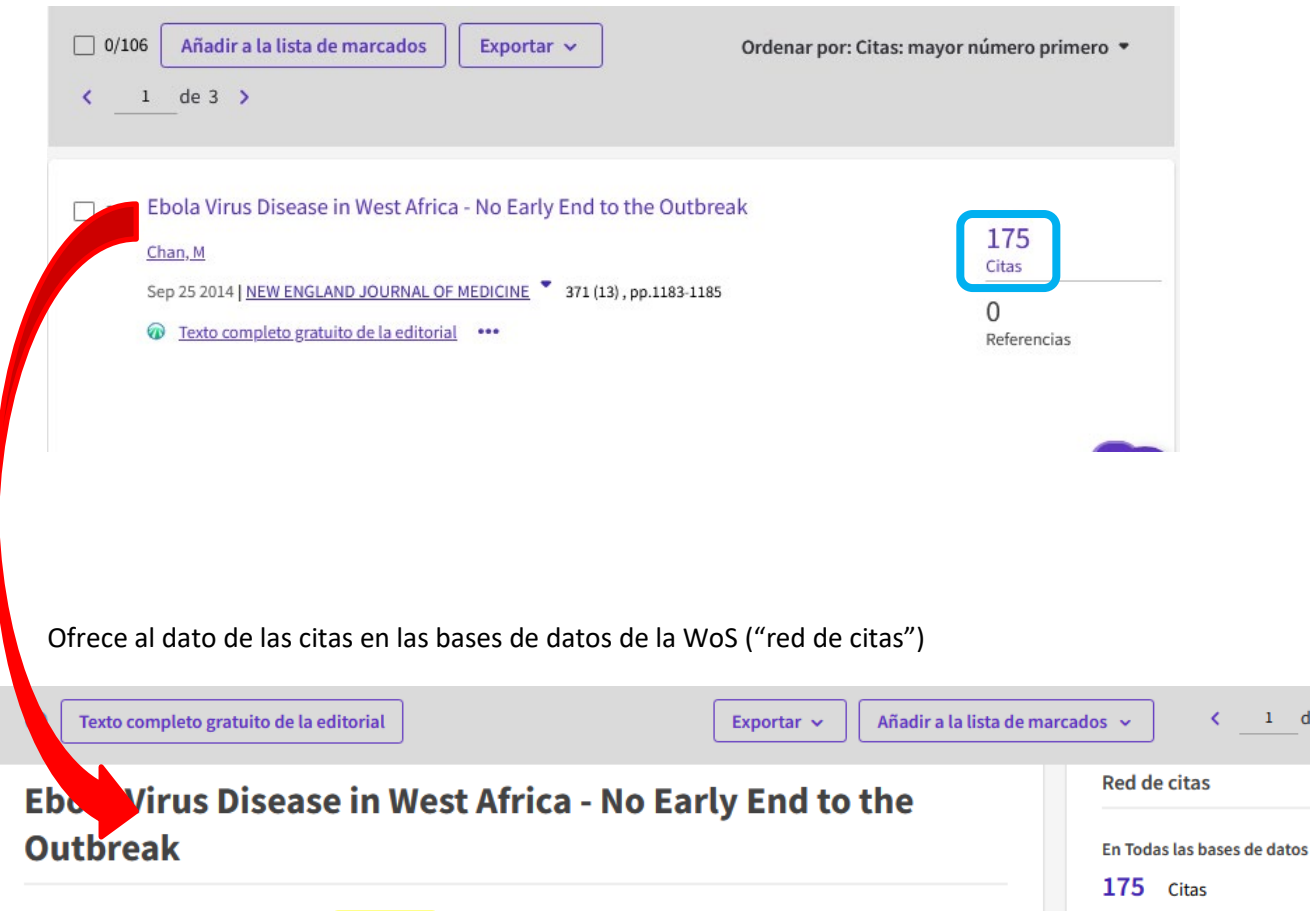

### Citas a un artículo en particular: abrir enlace del título para ver su registro completo

De Chan, M (Chan, Margaret) 🏚 Crear alertas de citas Fuente NEW ENGLAND JOURNAL OF MEDICINE Volumen: 371 Número: 13 Página: 1183-1185 175 Veces citado en Todas las DOI: 10.1056/NEJMp1409859 bases de datos + Ver más veces citado Publicado SEP 25 2014 🖮 Ver preimpresiones donde se Indexado 2014-09-25 cita Tipo de documento Editorial Material 0 Referencias citadas Información del autor Dirección de correspondencia: Chan, Margaret (autor de correspondencia) World Hlth Org, Geneva, Switzerland 

1 de 106 >

2024

# Indicadores WOS

# Número total de citas a todos los documentos del autor resultado de la búsqueda: botón "Informe de citas" en la lista de resultados

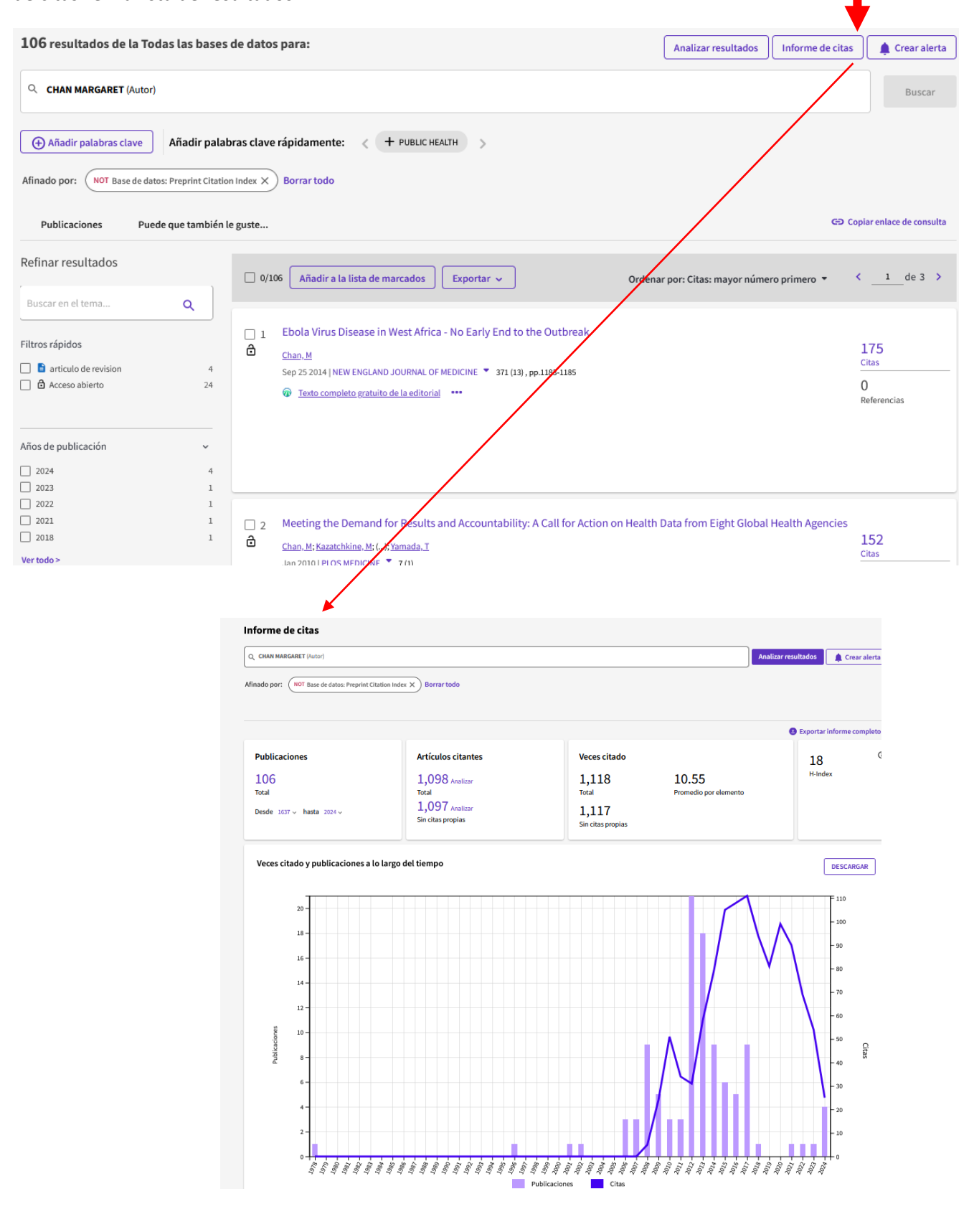

Búsqueda de datos del autor utilizando el formulario de búsqueda de Autores (por nombre o por identificador)

| DOCUMENTOS                   | INVESTIGADORES |                |   |
|------------------------------|----------------|----------------|---|
| Búsqueda por nombre ~        |                |                |   |
| CHAN                         | ×              | MARGARE        | × |
|                              |                | MARGARET       |   |
| + Añadir variante del nombre |                | MARGARET F. C. |   |
|                              |                | MARGARET GO    |   |
|                              |                |                |   |

Pueden existir variantes distintas del nombre recogidas en la WoS, que se pueden combinar (\*). Utilizaremos el filtro de Nombre de Autor, pulsaremos sobre el botón REFINAR y, seguidamente, seleccionaremos todas las variantes resultantes. Por último, pulsaremos sobre el botón "Ver como registro combinado".

Buscando de este modo, se agruparán o sumarán las citas registradas para todas las variantes.

(\*) El autor puede pedir que se unifiquen y reclamar una de las formas; además, Clarivate anunció en el primer cuatrimestre de 2023 que iba a asumir la tarea de unificar automáticamente las posibles entradas de un mismo autor.

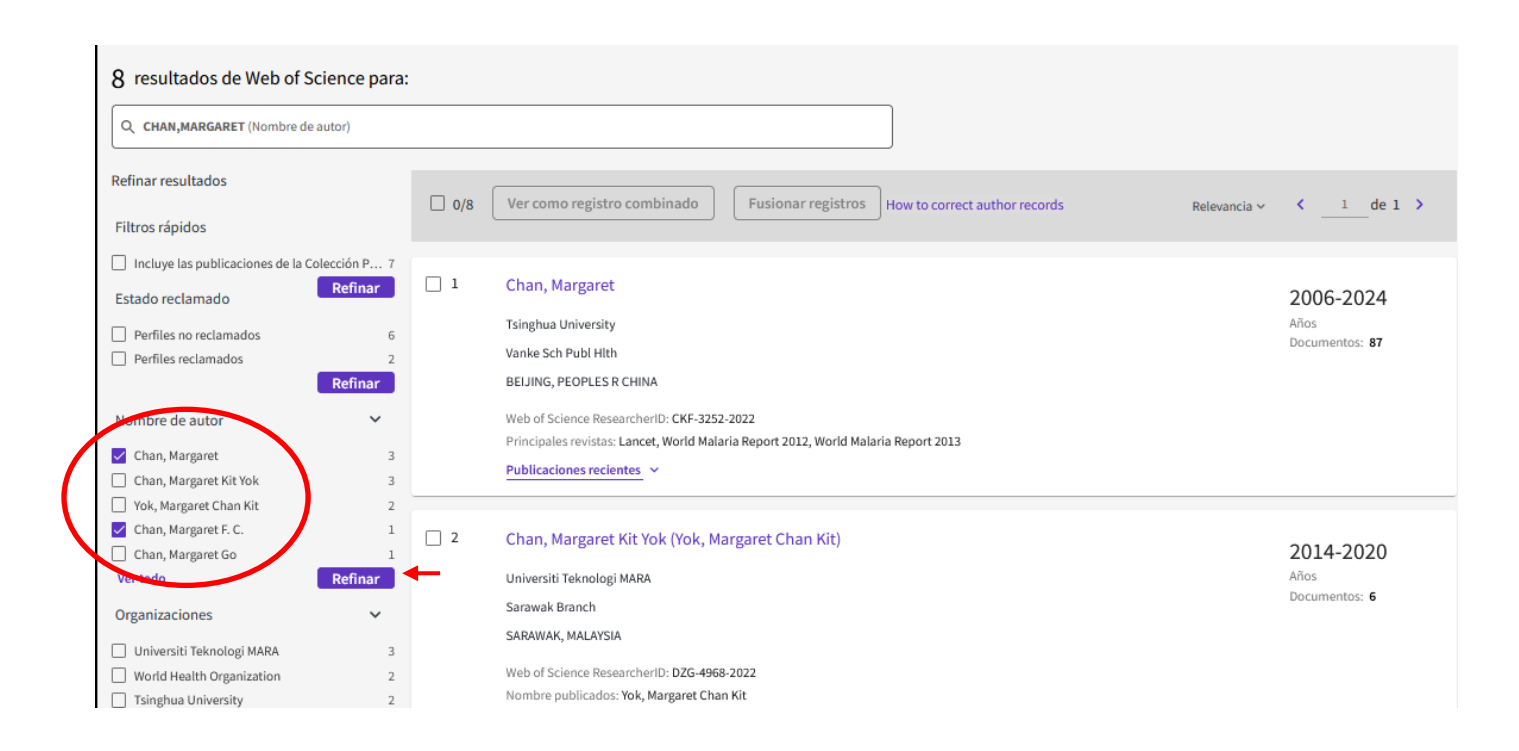

| Q CHAN, MARGARET (Nombre de autor)                                 | )      |     |                                      |                                                               |                               |
|--------------------------------------------------------------------|--------|-----|--------------------------------------|---------------------------------------------------------------|-------------------------------|
| Afinado por : Nombre de autor : Chan, Margaret F. C. X Borrar todo |        |     |                                      |                                                               |                               |
| Refinar resultados                                                 |        | 3/3 | Ver como registro combinado          | Fusionar registros How to correct author records Relevancia ~ | < 1 de 1 >                    |
| Filtros rápidos                                                    |        |     |                                      |                                                               |                               |
| Incluye las publicaciones de la Colecció                           | ón P 3 |     |                                      |                                                               |                               |
| Estado reclamado                                                   |        | 1   | Chan, Margaret                       |                                                               | 2006-2024                     |
| Perfiles no reclamados                                             | 3      |     | Tsinghua University                  |                                                               | Años<br>Documentos: <b>87</b> |
| Nombre de autor                                                    | ~      |     | BEIJING, PEOPLES R CHINA             |                                                               |                               |
| Chan, Margaret                                                     | 3      |     | Web of Science ResearcherID: CKF-    | 252-2022                                                      |                               |
| Chan, Margaret F. C.                                               | 1      |     | Principales revistas: Lancet, World  | Ialaria Report 2012, World Malaria Report 2013                |                               |
| Organizaciones                                                     | ~      |     | Publicaciones recientes Y            |                                                               |                               |
| World Health Organization                                          | 2      |     |                                      |                                                               |                               |
| Tsinghua University                                                | 2      | 2   | Chan, Margaret (Chan, Marg           | aret F. C.)                                                   | 2017 2017                     |
| Columbia University                                                | 1      |     |                                      |                                                               | 2017-2017                     |
| Pennsylvania State University                                      | 1      |     | World Health Organization            |                                                               | Años<br>Documentos: 1         |
| Roche Innovat Ctr                                                  | 1      |     | GENEVA, SWITZERLAND                  |                                                               | bocumentos. 1                 |
| Vertodo                                                            |        |     | Web of Science ResearcherID: GRW-    | 1121-2022                                                     |                               |
| Categorías temáticas                                               | ~      |     | Nombre publicados: Chan, Margare     | F. C.                                                         |                               |
|                                                                    |        |     | Principales revistas: Bmj-british Me | ical Journal                                                  |                               |
| General & Internal Medicine                                        | 3      |     | Publicaciones recientes 🗸            |                                                               |                               |
| Anthropology                                                       | 1      |     |                                      |                                                               |                               |
| Arts & Humanities - Other Topics                                   | 1      |     |                                      |                                                               |                               |
| Asian Studies                                                      | 1      | 🗸 З | Chan, Margaret                       |                                                               | 2024 2024                     |
| Business & Economics                                               | 1      |     | Weissels and the base of the         |                                                               | 2024-2024                     |
| Vertodo                                                            |        |     | Isinghua University                  |                                                               | Anos<br>Documentos: 1         |
| Países/Regiones                                                    | ~      |     | Vanke Sch Publ Hith                  |                                                               |                               |
|                                                                    | ,      |     | BEIJING, PEOPLES R CHINA             |                                                               |                               |
|                                                                    | 1      |     | Web of Science ResearcherID: KLG-9   | 80-2024                                                       |                               |
|                                                                    | 1      |     | Principales revistas: Lancet         |                                                               |                               |
|                                                                    | 2      |     | Publicaciones recientes 🐱            |                                                               |                               |
|                                                                    | 2      |     |                                      |                                                               |                               |
|                                                                    |        |     |                                      |                                                               |                               |

| VIENDO 3 REGISTROS DE AU<br>Chan, Margare<br>Tsinghua University<br>Vanke Sch Publ Hith<br>BEIJING, PEOPLES R CHIN                                 | TOR COMBINADOS<br><b>t</b> Este es un registro de autor generado algorítmicamente <sup>O</sup><br>A                                                                                                    | ¿Es usted este autor?<br>Verifique su trabajo y controle cómo aparece su<br>nombre, título, institución e imagen de perfil en<br>su registro de autor de Web of Science.           Reclamar mi registro   |
|----------------------------------------------------------------------------------------------------|----------------------------------------------------------------------------------------------------|----------------------------------------------------------------------------------------------------|
| Nombre publicados<br>Organizaciones publicadas<br>(1)<br>Categorías temáticas (1874)<br>Categorías temáticas (1874)<br>Categorías temáticas (1874) | Chan, Margaret Chan, Margaret F. C.<br>Tsinghua University, Roche Innovat Ctr, Singapore Management University <u>Mostrar más</u><br>Public, Environmental & Occupational Health; General & Internal Medicine; Business & Economics; Health Care<br>Sciences & Services; Immunology<br>erID: CKF-3252-2022 | Métricas<br>Resumen del perfil<br>9 Total de documentos<br>9 Publicaciones de la Colección principal de Web<br>of Science<br>0 Proinspresiones<br>Métricas de la Colección principal de Web<br>of Science |
| Documents<br>Showing 89 out of 89<br>Publicaciones indexad                                                                                         | Author Impact Beamplot<br>publications indexed in Web of Science<br>das en Web of Science                                                                                                    | 18     89       H-index     Publicaciones       1,053     1,038       Total de veces citado     Artículos citantes                                                                                        |

### Búsqueda por "Referencia citada"

Útil para recuperar todas las citas recibidas por trabajos de un autor, **aun cuando provengan de documentos que no están indexados en la colección principal de la WoS, o para cubrir la posibilidad de que puedan haber sido referenciados en la base de datos de varias formas** (p. ej., cuando un artículo ha sido citado de forma incorrecta por alguno de los documentos "citantes").

| DOCUMENTOS                            |                               | INVESTIGADORES         |
|---------------------------------------|-------------------------------|------------------------|
| Buscar en: Colección Principal de Web | of Science - Ediciones: All - |                        |
|                                       | AS ESTRUCTURA                 |                        |
| BOCOMENTOS REPERENCIAS CITAL          |                               |                        |
| Autor citado v                        | Ejemplo: Peterson S*          | AZ                     |
| ⊖ And ~ Trabajo citado ~              | Ejemplo: adv* food* res*      | Seleccionar del índice |
| ⊖ And ~ Año(s) de cita ~              | Ejemplo: 2013-2014            |                        |
| + Añadir fila + Añadir intervalo de   | fechas                        | K Borrar Buscar        |
|                                       |                               |                        |
|                                       |                               |                        |

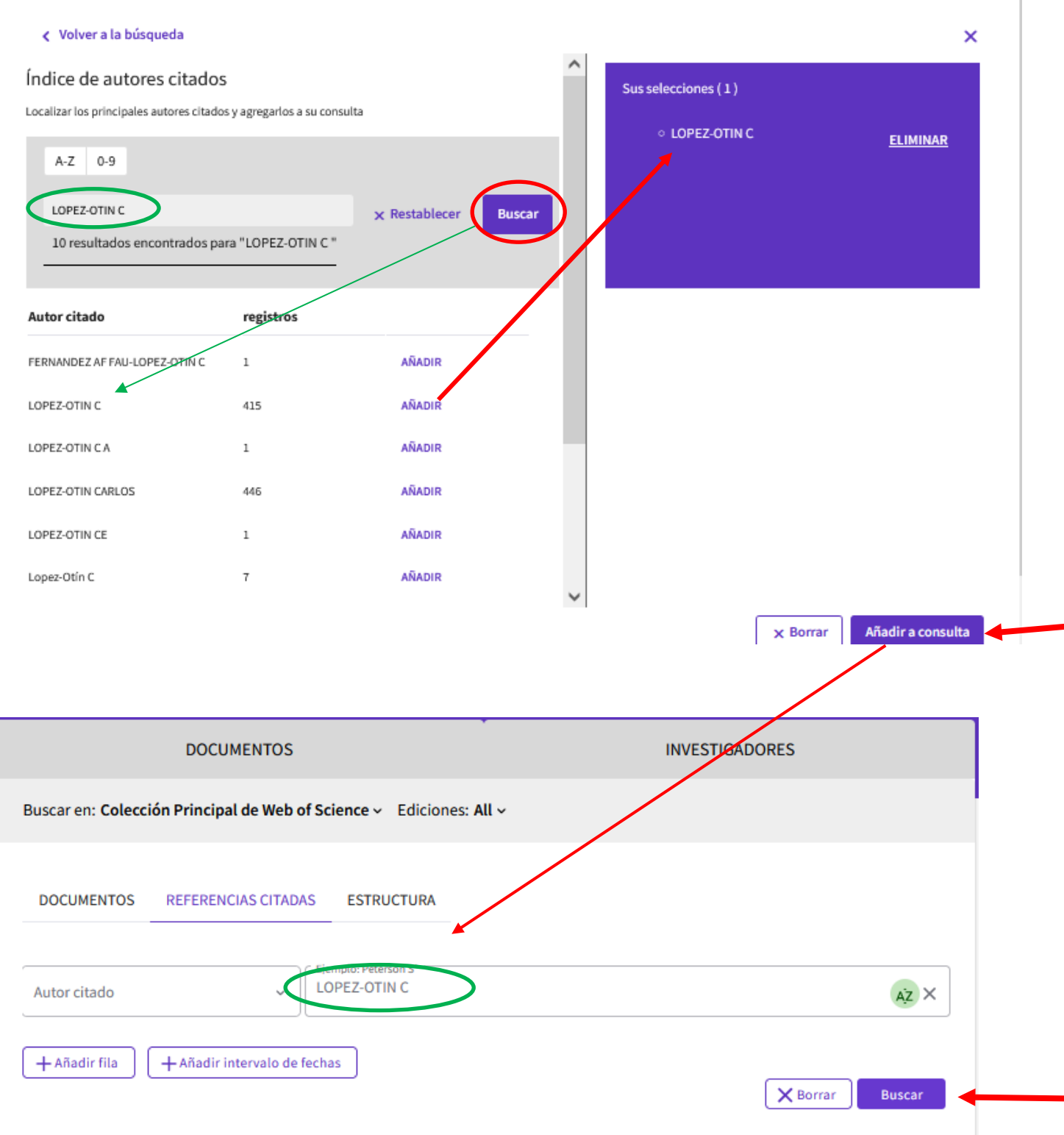

#### 

Paso 2: Seleccione las referencias citadas en esta lista que coincidan con el autor o los trabajos que le interesan y, a continuación, vea los resultados.

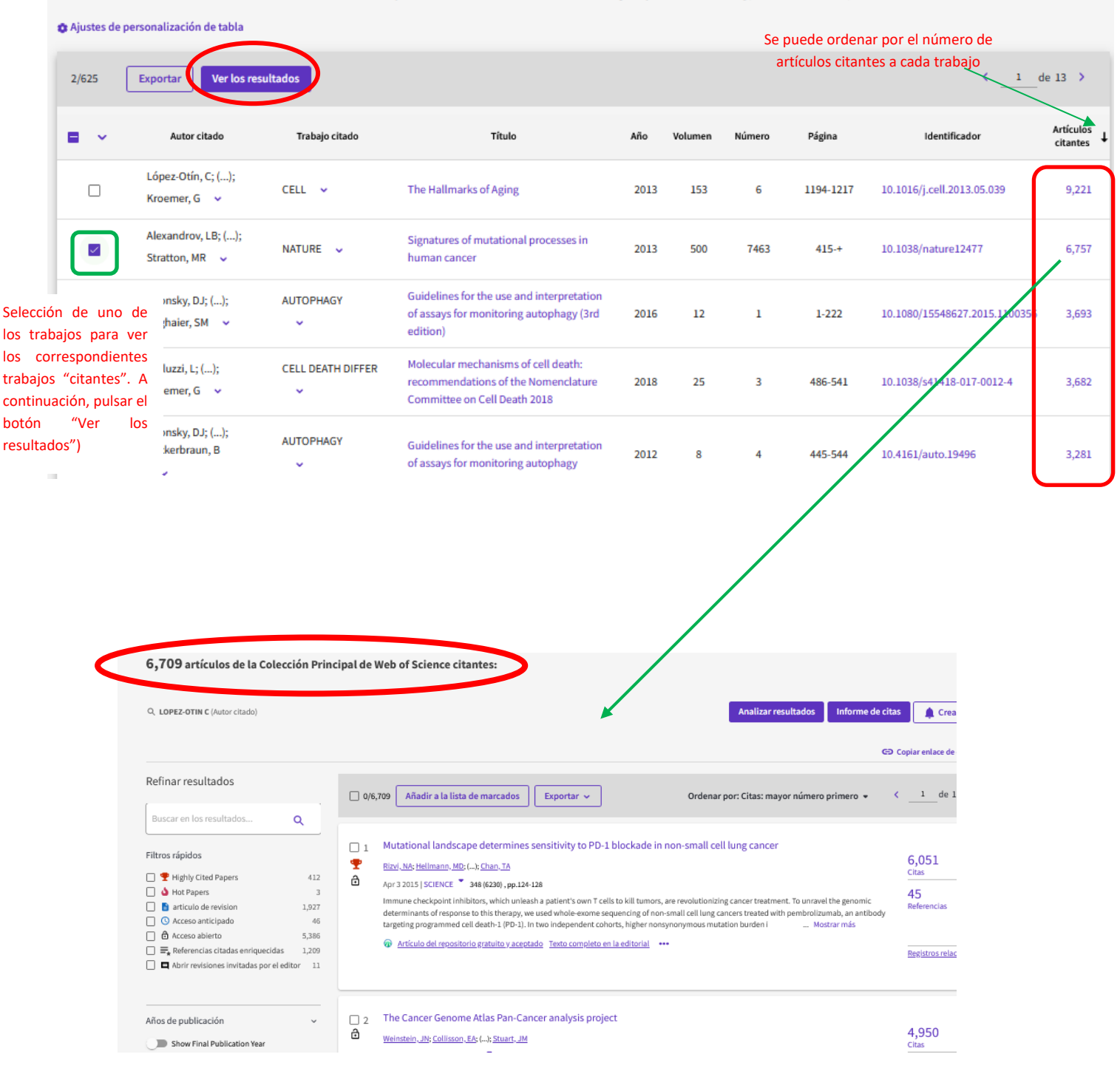

### Autores altamente citados

Al accede al perfil de un autor, en el campo "Logros" se indicará si se trata de un autor altamente citado en su campo o disciplina. Los iconos son los mismos que se emplean en Essential Science Indicators.

| CL                        | Carlos Lopez-Otin<br>(Lopez-Otin, Carlos)<br>Highly Cited Researcher<br>University of Oviedo                                                                                              |
|---------------------------|----------------------------------------------------------------------------------------------------|
| Organizaciones publicada  | <ul> <li>University of Oviedo, Instituto de Investigacion Sanitaria del Principado de Asturias<br/>(ISPA), CIBER - Centro de Investigacion Biomedica en Red <u>Mostrar más</u></li> </ul> |
| Categorías temáticas BETA | Biochemistry & Molecular Biology; Cell Biology; Oncology; Genetics & Heredity;<br>Hematology                                                                                              |
| Logros                    | <ul> <li>Highly Cited Researcher in the field of Cross-Field - 2019</li> <li>Highly Cited Researcher in the field of Cross-Field - 2018</li> </ul>                                        |
| Otros identificadores (i) | https://orcid.org/0000-0001-6964-1904                                                                                                    |